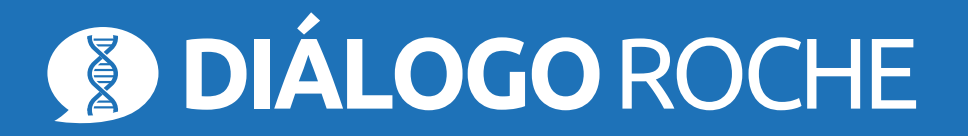

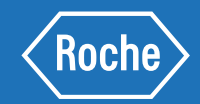

## ¡Registrate al curso en tan solo 4 pasos!

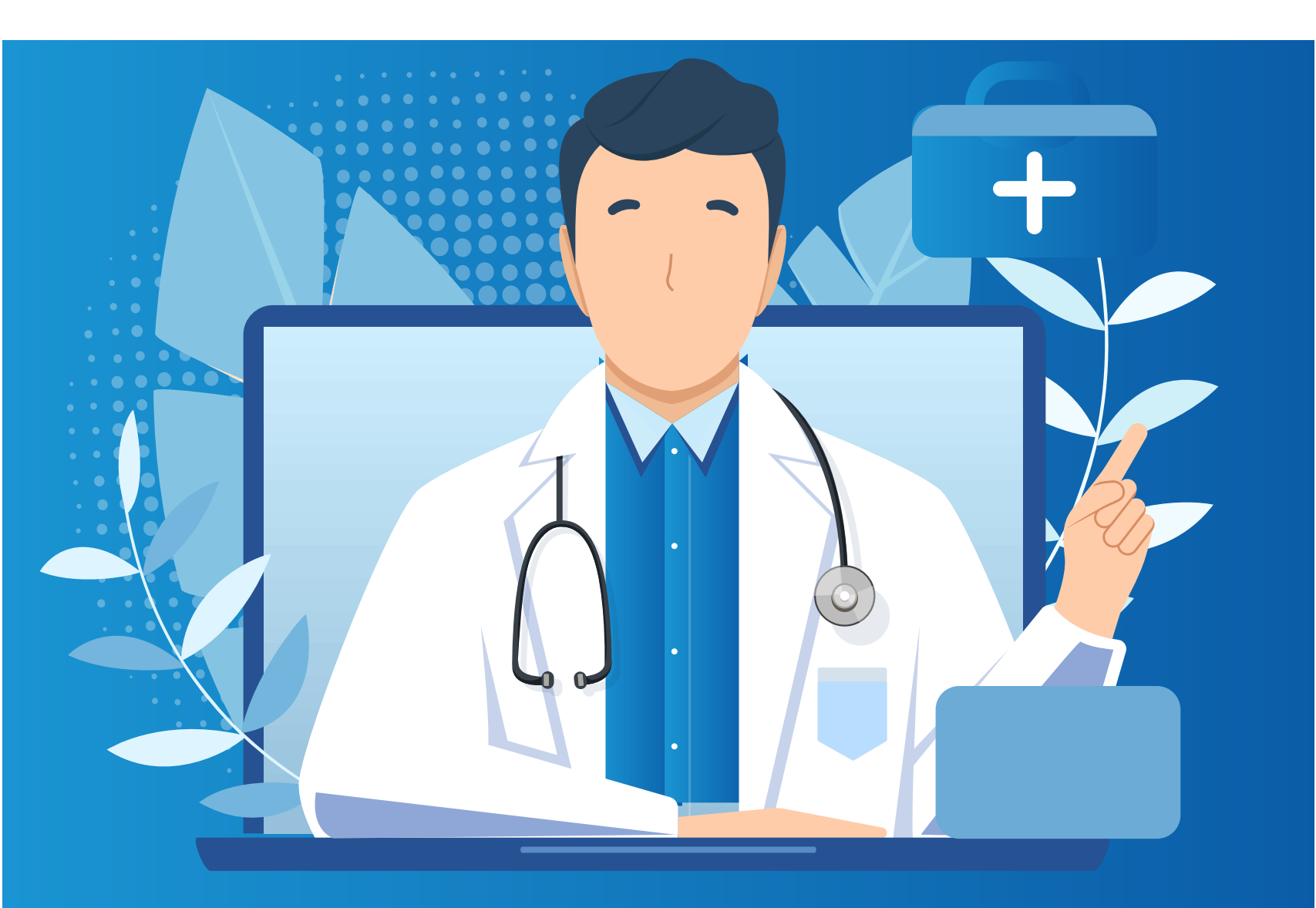

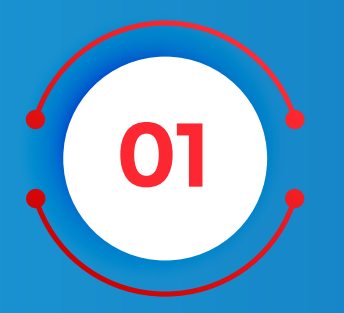

## Hacé click en el botón "Regístrate".

02

## Completá la pestaña de Datos Personales.

| Registro                               |   | Roche                              |            |                              |
|----------------------------------------|---|------------------------------------|------------|------------------------------|
| Datos personales                       |   | Correo electrónico de verificación | Contraseña | Preferencias de comunicación |
| Género*                                | 0 | Seleccione un valor                |            | $\checkmark$                 |
| Nombre*                                |   |                                    |            |                              |
| Apellidos*                             |   |                                    |            |                              |
| Email*                                 | 0 | ejemplo@tudominio.es               |            |                              |
| Confirmación de<br>Correo Electrónico* | 0 | ejemplo@tudominio.es               |            |                              |
| Profesión*                             | 0 |                                    |            | $\checkmark$                 |

Donde, además, te pedimos nos indiques el contenido de tu interés y formatos que preferís para poder hacer tu experiencia más personalizada.

| Áreas de Interés* | 0 | Alteraciones somaticas                 |                         |                 |
|-------------------|---|----------------------------------------|-------------------------|-----------------|
|                   |   | Anemia por insuficiencia renal cronica |                         | Angina de pecho |
|                   |   | Ansiedad                               | Ansiedad Arteritis de c |                 |

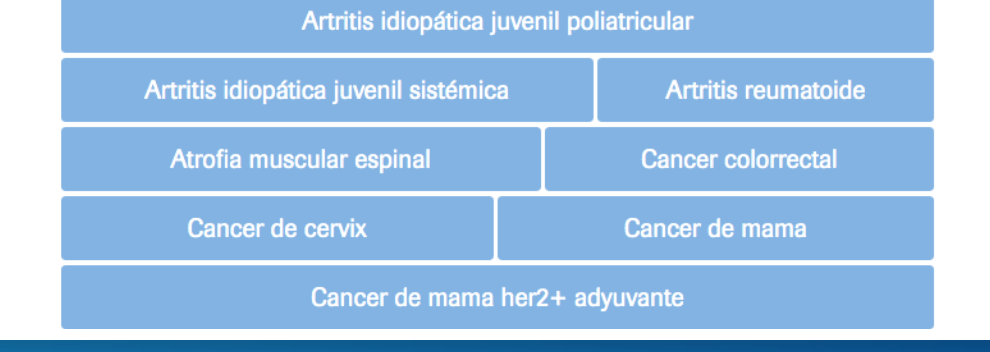

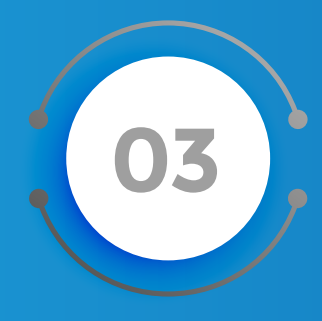

Al completar esta pestaña, se enviará un correo electrónico de validación al e-mail proporcionado.

Te pedimos que verifiques en SPAM si no lo encontrás en tu bandeja de entrada y hagas click en el link para setear tu contraseña.

| Registro         |                                    | Roche      |                              |  |
|------------------|------------------------------------|------------|------------------------------|--|
| Datos personales | Correo electrónico de verificación | Contraseña | Preferencias de comunicación |  |

*Tu cuenta ha sido registrada. Recibirás un correo electrónico con un link de confirmación. Por favor, si no ha recibido correctamente este correo de confirmación, revise su carpeta de correo no deseado (Spam).* 

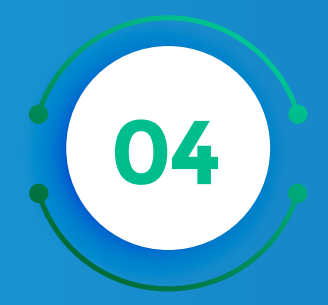

Finalmente, solicitaremos tus preferencias de comunicación para poder recibir información relacionada con contenido nuevo.

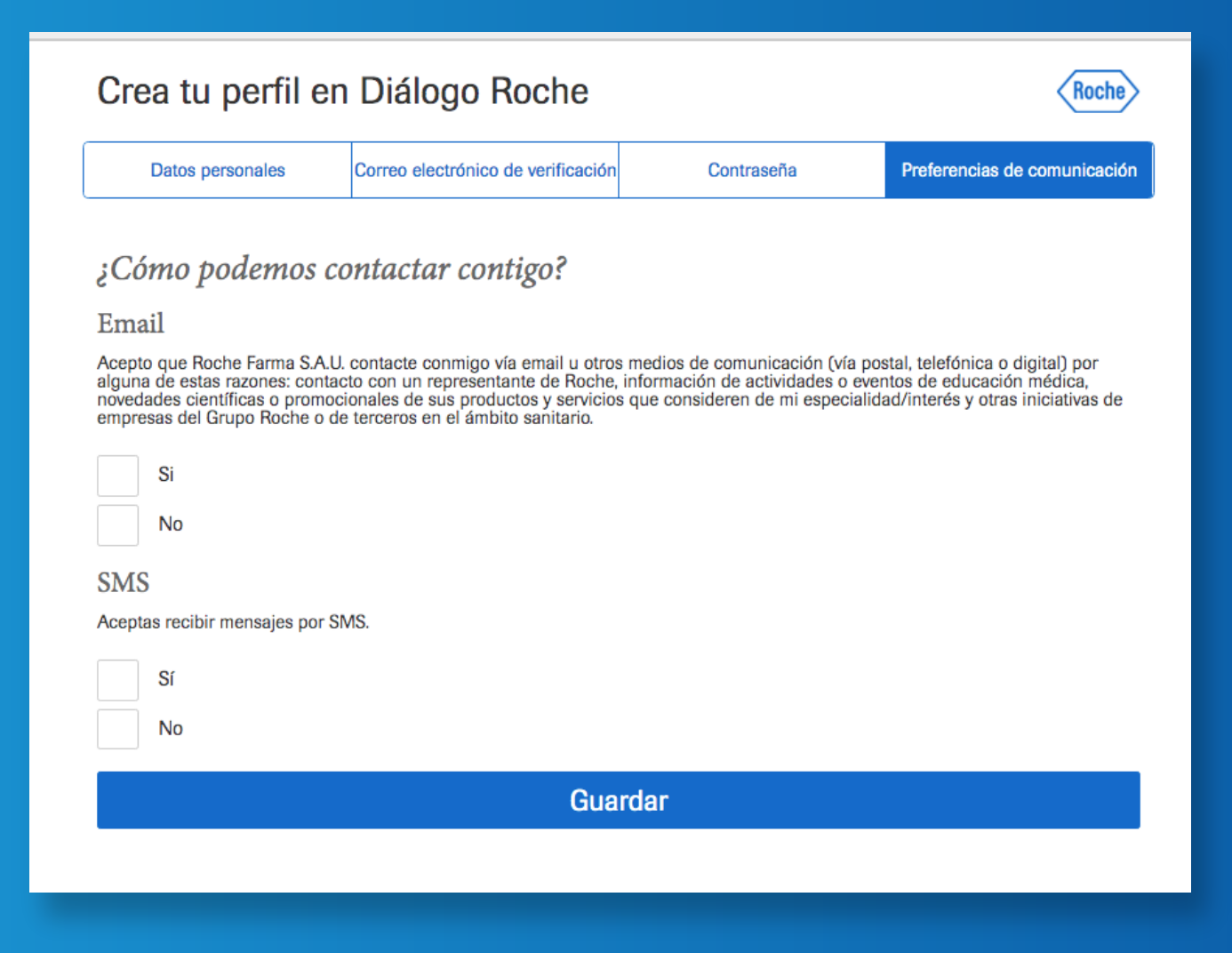